## CARA MENJALANKAN PROGRAM

1. Buka https://wisata-nagekeo.xyz/skripsi-wartyn/

| Admin<br>Login terlebih dahulu<br>wartinesa@gmail.com<br> |
|-----------------------------------------------------------|
| Login terlebih dahulu<br>wartinesa@gmail.com<br>          |
| wartinesa@gmail.com                                       |
| Sign In                                                   |
| Sign In                                                   |
|                                                           |

Setelah muncul tampilan login seperti diatas:

2. Masukkan data login sebagai Admin :

Username : wartinesa@gmail.com

Password : admin

3. Setelah memasukkan data login akan tampil dashboard

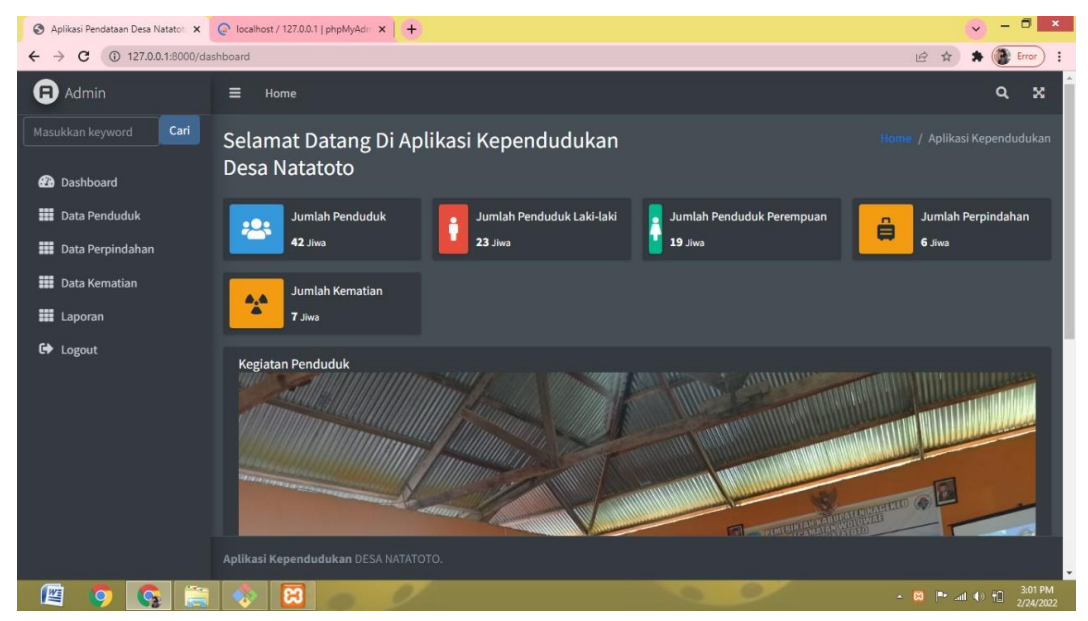

4. Untuk menambah data penduduk klik menu data penduduk

| S Aplikasi Pendataan Desa Natatot 🗙 | Para lo | calhost / 127.0.0.1   phpMyAc | din 🗙 📔 🚺 (1) WhatsApp | ×   +                |         |     |              |                    |                              |
|-------------------------------------|---------|-------------------------------|------------------------|----------------------|---------|-----|--------------|--------------------|------------------------------|
| ← → C ③ 127.0.0.1:8000/pe           | ndudul  | k                             |                        |                      |         |     |              | 6 4                | 🕈 💽 Error 🗄                  |
| Admin                               | =       | Home                          |                        |                      |         |     |              |                    | <b>ч</b> х                   |
| Masukkan keyword Cari               | Da      | ita Penduduk                  |                        |                      |         |     |              |                    | / Data Penduduk              |
| 🔁 Dashboard                         |         | Tambah + 🔻                    |                        |                      |         |     |              |                    |                              |
| Data Penduduk                       |         |                               |                        |                      | Jenis   |     |              | Status             |                              |
| 🇱 Data Perpindahan                  | No      | No KK                         | NIK                    | Nama                 | Kelamin | RT  | No Telepon   | Keluarga           | Aksi                         |
| Data Kematian                       |         | 1386693308521246              | 1380977896543001       | Stephian Dhosa       | laki    |     | 081653690123 | kepala<br>keluarga | Edit                         |
| Eaporan Laporan                     |         |                               |                        |                      |         |     |              |                    | Delete                       |
| C Logout                            |         | 4847160100969249              | 42899927428487         | Ando                 | laki    | 783 | 082973284839 | anak               | Edit<br>Delete               |
|                                     |         | 4662891770060948              | 5389829793385396       | Redentus Noka        | laki    |     | 082483834683 | kepala<br>keluarga | Edit<br>Delete               |
|                                     |         | 8983933402706752              | 8393429378532978       | Gaudensius Redemptus | laki    |     | 081347628643 | anak               | Edit                         |
| 127.0.0.1:8000/penduduk             | Apli    | <b>kasi Kependudukan</b> D    | ESA NATATOTO.          |                      |         |     |              |                    |                              |
| 🛯 🗿 🚱 🚞                             |         |                               |                        |                      |         |     |              |                    | all 🚯 👬 3:03 PM<br>2/24/2022 |

5. Untuk menambah data perpindahan klik pada menu data perpindahan

| S Aplikasi Pendataan Desa Natatot 🗙 | Para lo | calhost / 127.0.0.1   phpMyAr | diri 🗙 📔 😢 (2) WhatsApp | ×               | +  |     |               |                        | · · ·          | - 🗖 🗙                |
|-------------------------------------|---------|-------------------------------|-------------------------|-----------------|----|-----|---------------|------------------------|----------------|----------------------|
| ← → C ③ 127.0.0.1:8000/pe           | rpindal | han                           |                         |                 |    |     |               |                        | e # * (        | Error                |
| Admin                               | =       | Home                          |                         |                 |    |     |               |                        | c              | . × Î                |
| Masukkan keyword Cari               | Da      | Data Perpindahan              |                         |                 |    |     |               |                        |                | pindahan             |
| 🙆 Dashboard                         | Tan     | 1bah +                        |                         |                 |    |     |               |                        |                |                      |
| 🗰 Data Penduduk                     | No      | No KK                         | NIK                     | Nama            | RT | RW  | Status Pindah | Tempat Tujuan Domisili | Alasan Pindah  | Aksi                 |
| Data Perpindahan                    |         | 1386693308521246              | 5382692835863289        | Anjas Semah     |    | 437 | sekeluarga    | Larantuka              | pindah tugas   | Edit                 |
| Data Kematian                       |         | 8983933402706752              | 4287482974929778        | Alexius Nale    |    | 120 | sekeluarga    | Ndora                  | pindah tugas   | Edit                 |
| Logout                              |         | 8983933402706752              | 4632784248246372        | Leonardus Sonda |    | 638 | sendiri       | Mbay                   | Pindah Sekolah | Edit                 |
|                                     |         | 8983933402706752              | 4728492738589287        | Afrinaldi Tahu  |    | 352 | sendiri       | Aimere                 | Pindah Rumah   | Edit                 |
|                                     |         | 4662891770060948              | 5738927292973857        | Marselina Wunu  |    |     | sekeluarga    | Mbay                   | Pindah Rumah   | Edit                 |
|                                     |         | 8983933402706752              | 4638274937274395        | Gratia Sede     |    |     | sendiri       | Danga                  | Pindah Tugas   | Edit                 |
| 127.0.0.1:8000/perpindahan          | Apli    | <b>kasi Kependudukan</b> D    | ESA NATATOTO.           |                 |    |     |               |                        |                |                      |
| 🛯 🧿 🚱 🚞                             |         |                               |                         |                 |    |     |               |                        | - 🍽 all 🔶 🗓    | 3:03 PM<br>2/24/2022 |

6. Untuk menambah data kematian klik pada menu data kematian

| Aplikasi Pendataan Desa Natato: × | PARA IO | ocalhost / 127.0.0.1   phpMyA | diri 🗙 📔 😢 (2) WhatsApp | ×                  | +                |    |                  |                     | <ul> <li>•</li> </ul> | - 🗖 🗙                |
|-----------------------------------|---------|-------------------------------|-------------------------|--------------------|------------------|----|------------------|---------------------|-----------------------|----------------------|
| ← → C ③ 127.0.0.1:8000/ke         | matian  | 1.0                           |                         |                    |                  |    |                  |                     | le 🖈 🛊 🌘              | Error                |
| Admin                             | =       | Home                          |                         |                    |                  |    |                  |                     | c                     | X X Î                |
| Masukkan keyword Cari             | Da      | ata Kematian                  |                         |                    |                  |    |                  |                     |                       | Kematian             |
| 🔁 Dashboard                       | Tan     | nbah +                        |                         |                    |                  |    |                  |                     |                       |                      |
| 🗰 Data Penduduk                   | No      | No KK                         | NIK                     | Nama               | Jenis<br>Kelamin | RT | Tanggal<br>Lahir | Tempat<br>Meninggal | Tanggal<br>Meninggal  | Aksi                 |
| Data Perpindahan                  |         | 5018845306900668              | 4632784248246372        | Alexsander<br>Lako | laki             |    | 1966-11-02       | Boawae              | 2021-07-22            | Edit                 |
| Data Kematian                     |         | 7070710001170000              | 1700 100700500007       | c                  | 1.12             |    | 1000 01 07       | <b>D</b> I          |                       |                      |
| Laporan                           | 2       | 7978719004179883              | 4728492738589287        | Gaspar Rua<br>Bani | акі              |    | 1966-04-07       | Ratedao             | 2011-01-26            | Edit                 |
| € Logout                          |         | 5018845306900668              | 4728492738589287        | Yoakaim Ceme       | laki             |    | 2002-01-05       | Ende                | 2002-03-05            | Edit                 |
|                                   |         | 5018845306900668              | 4632784248246372        | Maria Oka Mite     | laki             |    | 1952-02-05       | Boawae              | 1992-03-07            | Edit                 |
|                                   |         | 1993139870165025              | 4632784248246372        | Rosadalima<br>Opa  | perempuan        |    | 1965-04-19       | Ratedao             | 2016-07-05            | Edit                 |
|                                   |         | 1993139870165025              | 4924825682923787        | Bene Baka<br>Bani  | laki             |    | 1968-03-08       | Ratedao             | 2012-04-07            | Edit                 |
| 127.0.0.1:8000/kematian           |         | <b>ikasi Kependudukan</b> D   |                         |                    |                  |    |                  |                     |                       | -                    |
| 🖉 🧔 🚱 🚞                           |         |                               |                         |                    |                  |    | 9                |                     | - 🖭 al 🔿 🛍            | 3:03 PM<br>2/24/2022 |

7. Untuk melihat laporan klik pada menu laporan

| Laporan  |                 |                    | Home / Laporan  |
|----------|-----------------|--------------------|-----------------|
| 2022 ~   | Filter          |                    | Cetak           |
| Bulan    | Jumlah Penduduk | Jumlah Perpindahan | Jumlah Kematian |
| Januari  |                 |                    | 1.              |
| Februari | 36              |                    | 7               |
| Maret    |                 |                    | ÷.              |
| April    |                 |                    | •               |
| Mei      |                 |                    | •               |
| Juni     |                 |                    | •               |
| Juli     | -               |                    | -               |

8. Untuk mencetak laporan klik pada button cetak

| Laporan Penduduk |           | 1              | / 1   - 100%       | +   🗉 🔊                    |          |  | Ŧ |
|------------------|-----------|----------------|--------------------|----------------------------|----------|--|---|
|                  |           | Pemerintah Ka  | DESA NATA          | TOTO<br>matan Wolowae Desa | Natatoto |  |   |
|                  |           | of all Data I  | серенцицикан       | Desa Matatolo              | 2        |  |   |
|                  | Bulan J   | umlah Penduduk | Jumlah Perpindahan | Jumlah Kematian            |          |  |   |
|                  | Januari   | -              | -                  | -                          |          |  |   |
|                  | Februari  | 36             | 6                  | 7                          |          |  |   |
|                  | Maret     | 1              |                    |                            |          |  |   |
|                  | April     | -              | -                  | -                          |          |  |   |
|                  | Mei       | -              | -                  | -                          |          |  |   |
|                  | Juni      | 1              |                    | -                          |          |  |   |
|                  | Juli      | -              | -                  | . 1                        |          |  |   |
|                  | Agustus   | 1              | -                  | -                          |          |  |   |
|                  | September | 1              | -                  |                            |          |  |   |
|                  | Oktober   | 1              | -                  |                            |          |  |   |
|                  |           |                |                    |                            |          |  |   |
|                  | November  | 1              |                    |                            |          |  |   |